## 淘宝SKU白图技术的使用流程

| 产品名称 | 淘宝SKU白图技术的使用流程        |
|------|-----------------------|
| 公司名称 | 重庆灵目文化传媒有限公司          |
| 价格   | 12.00/件               |
| 规格参数 |                       |
| 公司地址 | 陕西省西咸新区泾河新城泾干街办封家村封家组 |
| 联系电话 | 18315113774           |

## 产品详情

淘宝开始对我们经常使用插件接口进行屏蔽,导致老接口使用不了。这也影响了我们淘宝SKU白图技术 的使用,我们对淘宝SKU白图技术进行更新,此技术使用schema新接口,不抓包进行操作SKU白图,操 作简单。技术可实现淘宝电脑端的SKU为白图,手机端的SKU是你想要的图,具体作用防排查。

## 下面请忽略

淘宝作为的电子商务平台之一,对商品展示的质量有着极高的要求,尤其注重商品图片的展现效果。为 了帮助卖家更好地展示产品,吸引更多的买家,淘宝推出了SKU白图技术,即在商品详情页中,通过技 术手段自动生成基于不同SKU(Stock Keeping Unit,库存量单位)选项的产品图片。以下是淘宝SKU白图技术的使用流程详解。

### 1. 理解SKU白图技术的含义及重要性

SKU白图技术是一种通过技术手段自动匹配商品不同属性(如颜色、尺寸等)的图片展示方法,使得买家在选择商品属性时能直观看到对应属性的实物图片,从而提高了购物体验和转化率。

### 2. 准备工作

在正式使用SKU白图技术之前,卖家需要准备高质量的商品图片。这包括:

- \*\*高清晰度图片: \*\*确保图片清晰可见, 无模糊、无噪点。

- \*\*背景简洁:\*\*好采用纯白色背景,减少干扰。

- \*\*多角度拍摄: \*\*不仅正面, 还应包括侧面、背面等多个角度。

- \*\*不同属性:\*\*对于每种SKU属性都应该有对应的图片。

### 3.图片上传与SKU设置

1.\*\*登录淘宝卖家中心:\*\*进入guanfangwangzhan,使用您的卖家账号登录。

2.\*\*选择商品发布:\*\*在卖家中心找到"发布新商品"的入口。

3.\*\*上传商品基本信息:\*\*填写商品名称、类目、价格等基本信息。

4.\*\*上传商品详情图片:\*\*在指定位置,根据页面提示,上传准备好的商品图片。

5. \*\*设置SKU:\*\*在商品发布页面,找到SKU设置部分。根据商品的实际情况,设置不同的属性类目,如 颜色、尺寸等,并且为每个SKU设置对应的特定图片。

### 4. 使用SKU白图技术

在完成了基础图片的上传和SKU的基本设置之后,要开始进行SKU白图技术的应用了:

1.\*\*SKU白图匹配:\*\*根据之前设置的SKU信息,平台会自动匹配对应属性的图片。这一步很重要,需要 仔细检查每个SKU选项是否匹配正确的图片。

2.\*\*优化图片显示效果:\*\*可以使用淘宝提供的图片编辑工具,对图片进行必要的裁剪、调整,确保在 商品详情页中的展示效果佳。

3.\*\*预览效果:\*\*大多数情况下,平台都会提供预览功能,可以事先查看商品在实际页面上的显示效果 ,确保一切正确无误。

4.\*\*提交审核:\*\*